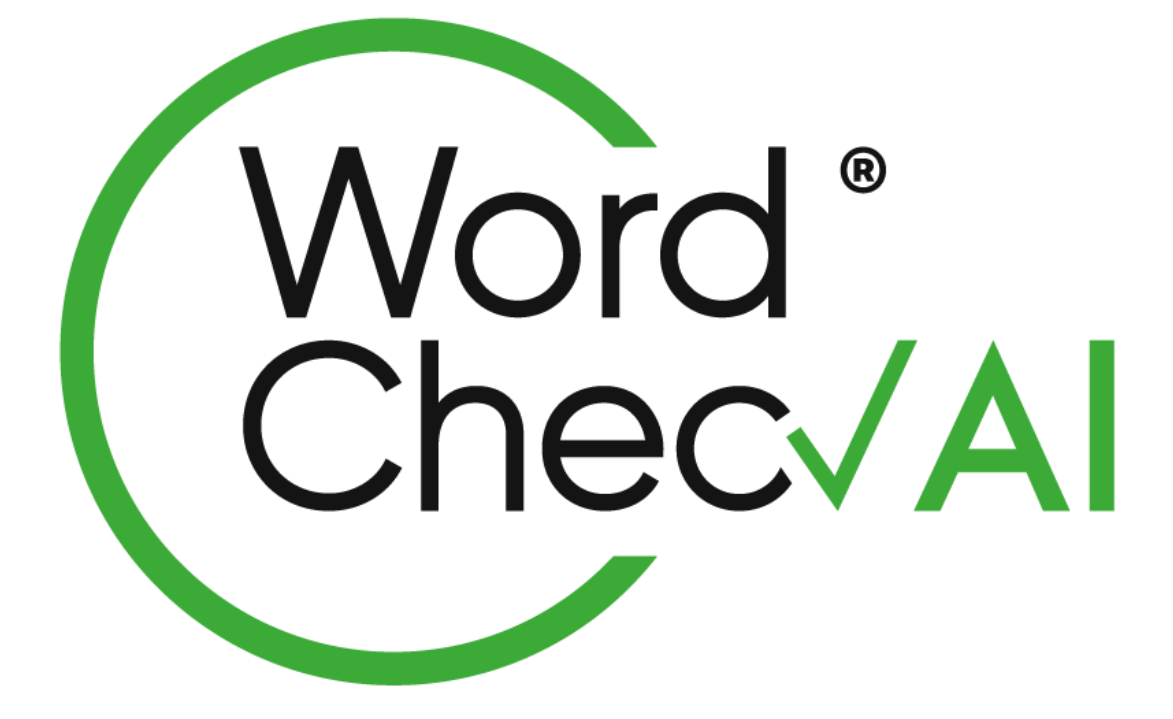

# 個人版默書平台 使用說明

#### 1. 註冊及登入

可選按"註冊"以註冊 WordCheckAl<sup>®</sup> 戶口,或以 Google / Facebook 帳戶登入。

#### 1.1 WordCheckAl<sup>®</sup>註冊戶□

- 按網頁所示內容填上資料後,系統會提示"請檢查電郵"

| 2760 m 2/m drvi                                    |                 |
|----------------------------------------------------|-----------------|
| 豆人資料                                               |                 |
| *所有資料必須填寫                                          |                 |
| 315-1-2(<br>註冊成功!<br>請檢查電郵                         | x)1<br>* 2<br>* |
| 1請用正確電郵地址用作接收激活郵件                                  |                 |
| 2請輸入6個以上的字母或數字為密碼                                  |                 |
| 個人資料                                               |                 |
| *以下必須填寫其中一個                                        |                 |
| 中文姓名                                               | *               |
| Dilys                                              | *               |
| Z請同意遵守 WordCheckAI <sup>TM</sup> 的條款<br>入細則與隱私權政策。 | *               |
| 註冊 取消                                              |                 |

- 請檢查用以註冊的電郵信箱,電郵題為"請確認您的 WordCheckAl<sup>®</sup>註 冊 email address"
- 請於電郵上直接按下鏈結或將鏈結複製至瀏覽器網址欄中以啟動帳戶
- 帳戶啟動後,便可開始使用 WordCheckAl<sup>®</sup>
- 1.2 WordCheckAl<sup>®</sup>戶口登入

每次登入,請於首頁輸入:

- 帳號=用以註冊的電郵地址
- 密碼
- 按"登入"

#### 2. 家長/老師模式

| 2. 承民/七叫佚八                                   | - 查看戶口剩餘日數<br>- 更改個人資料或密碼 |
|----------------------------------------------|---------------------------|
|                                              | 家長/老師及學生<br>模式互相切換        |
| Word 中文個人財會<br>Chec/Al 用戶   Dilys 對館は用日数: 29 |                           |
| 個人默書管理(家長/教師模式)                              | 默書兌換碼 → + 默書              |
| <b>試査清單</b>                                  | n - 49.97.24              |
| 没有新書內名                                       | ▶ 7 8月初12日                |

## 2.1 新增默書 => 按 + 默書 => 選 新增默書

| 新増默書      |                                                         |
|-----------|---------------------------------------------------------|
| 名稱: *     | 默書名稱                                                    |
| 類型:*      | [謨默 (廣) 🗸                                               |
| 默書日期:*    | dd/MM/yyyy                                              |
|           | * 以上內容必須填寫                                              |
| 正式默書:     | ▲     選取"是" - 只可默一次     ▼       ■     選取"否" - 可重複"開始默書" |
| 默書內容: ()- | → 按下出現附註                                                |
|           |                                                         |
| 語音合成: ()  | <ul> <li>● 문 ○ 否</li> </ul>                             |
| 一鍵清除      | 確定 取消                                                   |

### 附註:

### 預設為默書內容

標點及分行自動設定為分句

- **三 【章節】:只讀不默。 三 【題號】:只讀不默。**
- ■【描述】:只讀不默。
- 🗙 【背默】:只默不讀。
- ॑॑॑॑॑■【閱讀】:不默不讀。
- < 【清除格式】

先以滑鼠選取需要套用功能的文字 按下所選取的功能

| 限時作答: ① 5 分鐘                                                         |           |                       |
|----------------------------------------------------------------------|-----------|-----------------------|
| 默書內容: ①                                                              |           |                       |
|                                                                      |           |                       |
| ▲ a. 先以滑鼠選取需要套用功能的文字<br>→封信神奇地速繁着他們,<br>未咲死亡的真相、過去及現在、 a b. 按下所選取的功能 |           |                       |
| <mark>2</mark> 讀默2<br>埋藏在各人心底的初戀回憶,勢將跨越時空,再起 <b>渡</b> 淸。             |           |                       |
| 躍"是"-系统將白動讀出                                                         |           |                       |
| 請普查處: ●是○香 之 之 不心的自己知道出<br>躍"丕" – 幺纮命山祖 "躍擇档安",諸白行錄辛並上僅              |           |                       |
| 医口 示则自山死 医非福未 明白门外自业工府<br>默書朗讀:                                      |           |                       |
| 0                                                                    |           | 00:00/00:21 <b>()</b> |
| 分旬播放次數:3次3次 選擇語音合成,可選擇分句播放次數及間隔時間                                    |           |                       |
| 分句播放:                                                                |           |                       |
|                                                                      |           |                       |
| 一鍵清除                                                                 | 設定完成後按確定— | → 確定 取消               |
| -                                                                    |           |                       |

## 2.2 個人默書管理(家長/教師模式)

| Word 中文個人計畫<br>Chec/AI用戶 [DBiys 對約試用目號: 26 | 《 Q 上                                                                                                    |
|--------------------------------------------|----------------------------------------------------------------------------------------------------|
| 個人默魯管理(家長/穀師模式)                            | (+ 默書)                                                                                                    |
| <b>款</b> 審清單                               |                                                                                                    |
| 1. 電子默書平台                                  | 2020/08/03                                                                                                    |
|                                            | ▲ 新報     ● 管理     ① 分享     ● 新除     ○     ○     ○     ○     □     □     □     □     □     □     □     □     □     □     □     □     □     □     □     □     □     □     □     □     □     □     □     □     □     □     □     □     □     □     □     □     □     □     □     □     □     □     □     □     □     □     □     □     □     □     □     □     □     □     □     □     □     □     □     □     □     □     □     □     □     □     □     □     □     □     □     □     □     □     □     □     □     □     □     □     □     □     □     □     □     □     □     □     □     □     □     □     □     □     □     □     □     □     □     □     □     □     □     □     □     □     □     □     □     □     □     □     □     □     □     □     □     □     □     □     □     □     □     □     □     □     □     □     □     □     □     □     □     □     □     □     □     □     □     □     □     □     □     □     □     □     □     □     □     □     □     □     □     □     □     □     □     □     □     □     □     □     □     □     □     □     □     □     □     □     □     □     □     □     □     □     □     □     □     □     □     □     □     □     □     □     □     □     □     □     □     □     □     □     □     □     □     □     □     □     □     □     □     □     □     □     □     □     □     □     □     □     □     □     □     □     □     □     □     □     □     □     □     □     □     □     □     □     □     □     □     □     □     □     □     □     □     □     □     □     □     □     □     □     □     □     □     □    □     □     □     □     □     □     □     □     □     □     □     □     □     □     □     □     □     □     □     □     □     □     □     □     □     □     □     □     □     □     □     □     □     □     □     □     □     □     □     □     □     □     □     □     □     □     □     □     □     □     □     □     □     □     □     □     □     □     □     □     □     □     □     □     □     □     □     □     □     □     □     □     □     □     □    □    □    □    □    □    □    □    □    □    □    □    □    □ |
| 2. 最後的情書                                   | 2020/08/03                                                                                                    |
|                                            | ◎ 編輯 ( 圖 管理 ) ① 分享 ( 値                                                                                                    |

## 2.2.1 編輯 => 修改完成後按確定

| 修改默書                                                                                                    |                         |
|----------------------------------------------------------------------------------------------------|-------------------------|
| 正式默書: 否                                                                                                    | ~                       |
| 限時作答: 🕧 5 分鐘                                                                                                    |                         |
| 默書內容: ①                                                                                                    |                         |
|                                                                                                    |                         |
| <ul> <li>Ⅰ請默<br/>請默出以下文字及模點符號<br/>一封信件命地連繫著他們,<br/>末咲死亡的真相、過去及現在、</li> <li>2[講默2<br/>埋藏在各人心底的初戀回憶, 勢將跨越時空, 再起漣猗。</li> </ul> |                         |
| 語音合成: ● 是 ○ 否                                                                                                    |                         |
| 默書朗讀:                                                                                                    | 00:00/00:21 <b>()</b> ) |
| 分句播放次數: 3次<br>分句間隔時間: 33秒                                                                                                   |                         |
| 分句播放:                                                                                                    |                         |
|                                                                                                    | WW                      |
| 一鍵清除                                                                                                    | 確定 取消                   |

| Word 中文個人試書<br>Chec./AI 用戶 JDilys 對餘民用日数: 26           |      |         | 🚽 🙆 🕞<br>切機模式 周戶論定 登出 |
|--------------------------------------------------------|------|---------|-----------------------|
| 默書清單 > 管理默書                                            |      |         | 返回                    |
| 最後的情書                                                  |      |         |                       |
| 默書類型: 續默(廣)<br>就書日期: 2020/08/03<br>正式默書:否<br>限時作答: 5分鐘 |      |         |                       |
| 整體表現                                                   |      |         |                       |
| 最高<br>10                                               |      | 最低<br>0 | 平均<br>2.50            |
| ① 預覽 (批改規則) (個人分析) ▲ 報告 (開)                            | 相始默書 |         |                       |
| <b>第4次</b> 默書時間: 2020/08/03 16:05<br>默書成績: 10          |      |         |                       |
| Q. 查看                                                  |      |         |                       |
| <b>第3次</b> 默書時間: 2020/08/03 14:22<br>默書成績: 0           |      |         |                       |
| ○ 查看                                                   |      |         |                       |
| <b>第2次</b> 默書時間: 2020/08/03 14:18<br>默書成績: 0           |      |         |                       |
| Q. 查看                                                  |      |         |                       |
| <b>第1次</b> 默書時間: 2020/08/03 14:11<br>默書成績: 0           |      |         |                       |
| Q. 查看                                                  |      |         |                       |

## 2.2.2.a 預覽: 檢視學生默書版面

## 2.2.2.b 批改規則:

批改規則

| 錯誤項目                         | <b>扣減分數</b><br>(每字或標點符號) |
|------------------------------|--------------------------|
| 空動工 摄影饰融小的 20字               | 100分                     |
| 子數十標點付號少於 20子                | 字數+標點符號                  |
| 「記録をし」 おおまとない ひとった かたまた つのパン | = ( )                    |
| 子數十標點付號李欣號專於 20子             | 577                      |

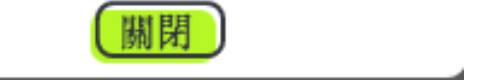

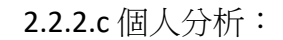

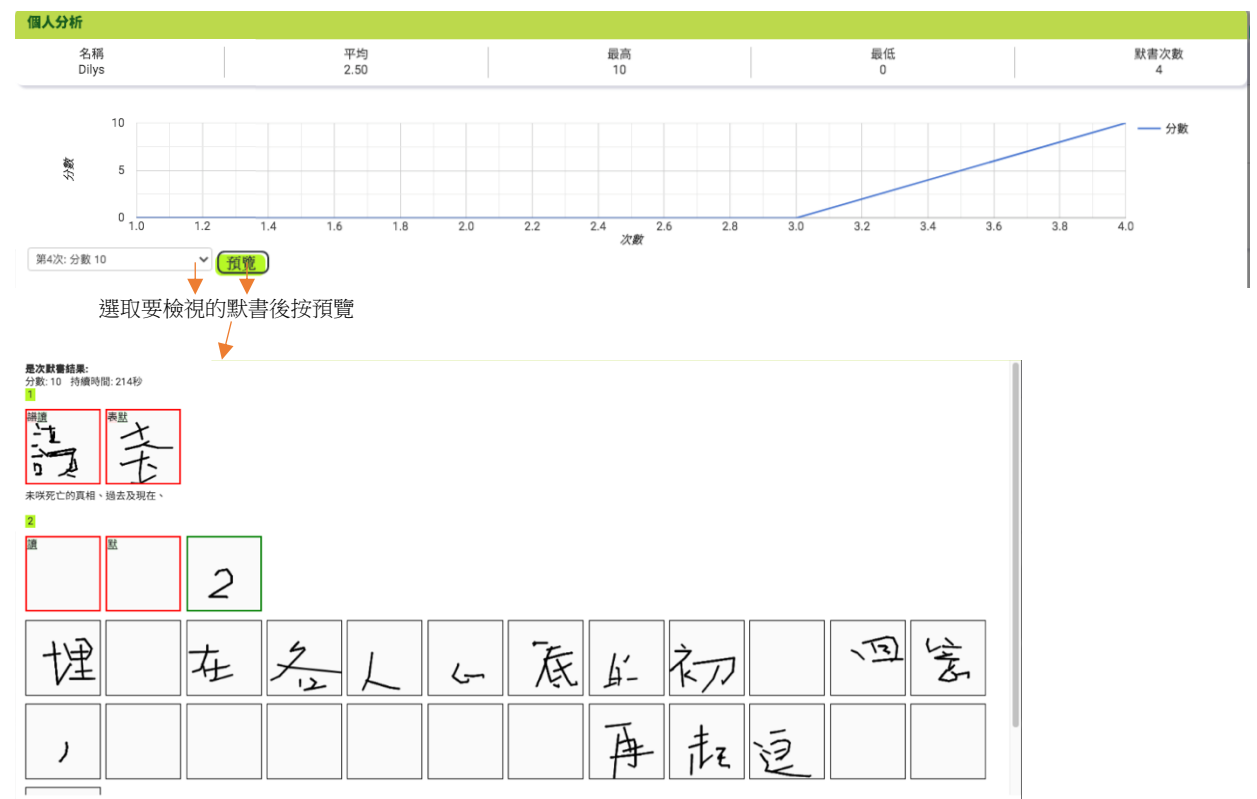

## 2.2.2.d 報告:

| 報告                                                                                    |       |      |
|---------------------------------------------------------------------------------------|-------|------|
| <b>平均分</b> 2.50                                                                       |       |      |
| 未咲死亡的真相、過去及現在、                                                                        |       |      |
| <mark>2</mark> . 遺默2<br>埋藏在各人心底的初戀回憶,勢將跨越時空,再起漣清。                                     |       |      |
| 詳細報告<br>常見錯誤(s)<br>学或罰(s):<br>請默<br>證默<br>音對次數:0<br>錯誤次數:4<br>錯誤为表:<br>* 點規則各構可責者描錄內容 |       |      |
| 正確答案                                                                                  | 用戶    | 錯誤次數 |
| 讀默                                                                                    | Dilys | 4    |
| 字或詞(s):<br>讀默2<br>答對次數:0<br>錯録列表:<br>* 點視用名稱可查看描錄內容                                   |       |      |
| 正確答案                                                                                  | 用戶    | 錯誤次數 |
| 讀默2                                                                                   | Dilys | 3    |
| The law                                                                               | 1 m.1 |      |

## 全文默書朗讀:(全文讀出一次)

| Word 中文個人狀書<br>Chec/Al 用戶 (blys Mithking Rit: 26                | 🛹 🝳 🕞<br>切機模式 用戶設定 登出 |
|-----------------------------------------------------------------|-----------------------|
| <b>政憲演單 &gt; 政告</b>                                             | 返回                    |
| 最後的情書                                                           |                       |
| 駅舎 3頃2:<br>(第)<br>(第)<br>(第)<br>(第)<br>(第)<br>(第)<br>(第)<br>(第) |                       |
| 及卡联查 / 2 2 1 1 1 1 1 1 1 1 1 1 1 1 1 1 1 1 1                    | 隱藏播放器                 |
|                                                                 |                       |
| 0                                                               | 00:21/00:21 C()       |
| 默書內容:<br>■ 通知                                                   |                       |
| 未咲死亡的真相、過去及現在、                                                  |                       |
| <mark>逐</mark> 通数2<br>增藏在各人心底的初期回憶,勞滿跨越時空,再起濾淌。                 |                       |
|                                                                 |                       |
|                                                                 |                       |
|                                                                 |                       |
| ₩₩₩₩₩₩₩₩₩₩₩₩₩₩₩₩₩₩₩₩₩₩₩₩₩₩₩₩₩₩₩₩₩₩₩₩₩                           |                       |
|                                                                 |                       |
|                                                                 |                       |
| 分句播放:(學生可自行設定播放次數及間隔時間)                                         |                       |
| 社會達爾。社會                                                         | 返回                    |
| 最後的情書                                                           |                       |
|                                                                 |                       |
|                                                                 |                       |
| 全文默書時讀 分句播放                                                     | 隱藏播放器                 |
| BC00 / JC00                                                     |                       |
| 分句擦放次数: →→→ 2 次<br>分句開限時間: →→→ 6 秒                              | ##                    |
|                                                                 |                       |
| 狀書內容:<br>1.調款                                                   |                       |

未咲死亡的貢相、過去及現在、 <mark>2</mark>.遺獻2 埋藏在各人心底的初戀回憶,勢將跨越時空,再起漣涛。

■ 按下開始默書

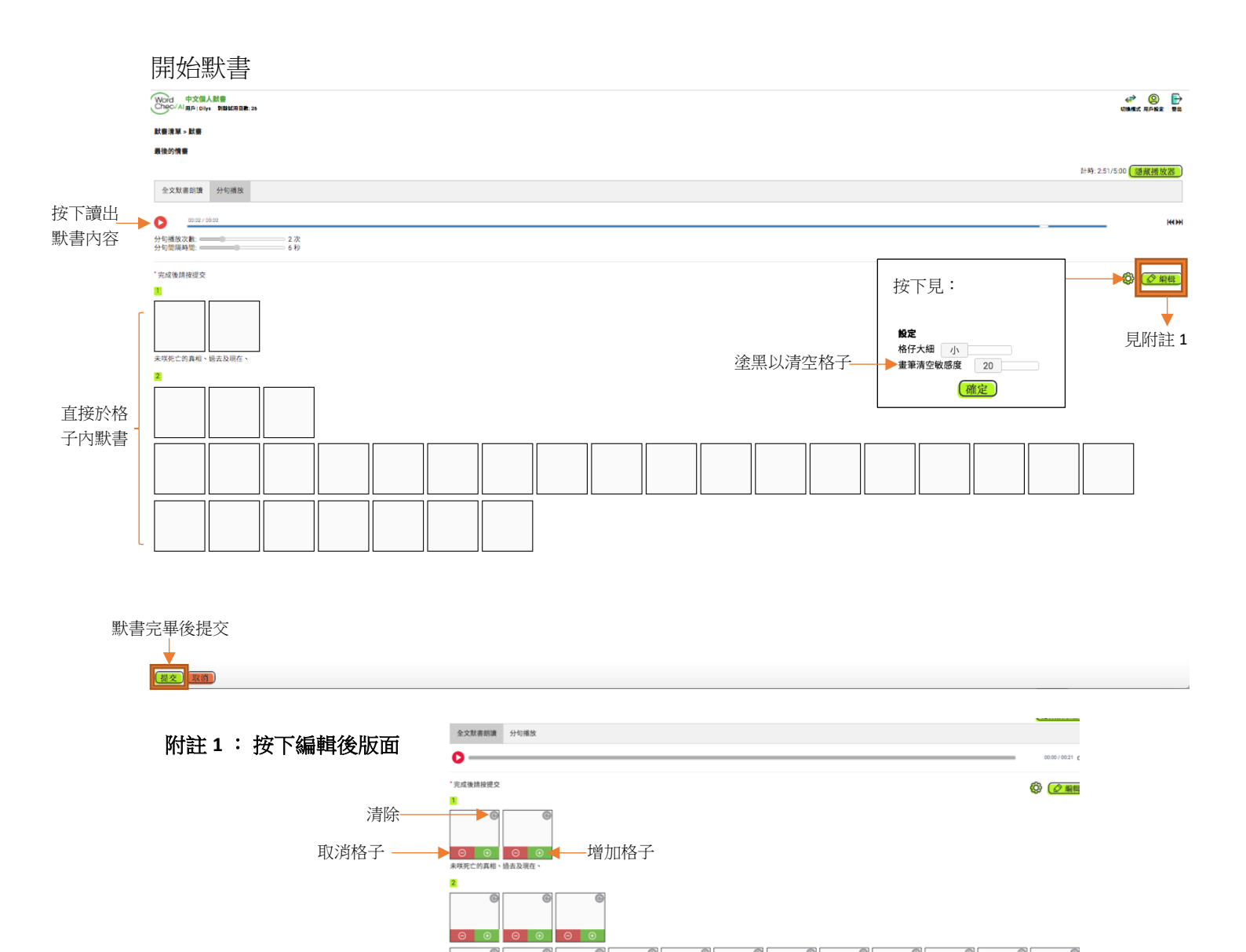

2.2.3 分享

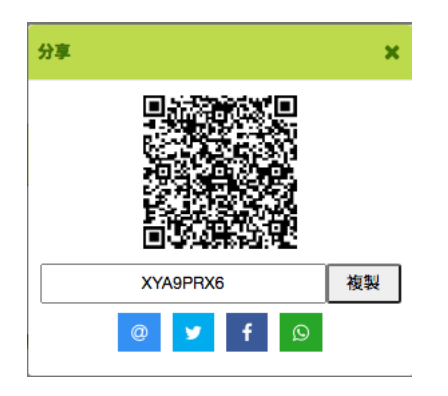

## 2.2.3.a - 將默書兌換碼 (XYA9PRX6) 告訴要分享題目的人

| e.g. XYA9PRX6 |
|---------------|
|               |
|               |
|               |
|               |
|               |
|               |
| v             |
|               |
|               |
| ٣             |
|               |
|               |
|               |
| b.            |
| b.            |
| b.            |
| D.            |
| p.<br>        |
| 5.            |
|               |

2.2.3.b - 將 QR code 傳送給要分享題目的人

i) 對方掃描 QR code

ii) WordCheckAl<sup>®</sup> 登入畫面出現

- iii)登入後,出現新增默書版面,按確定
- iv)出現"新增成功",默書題目已成功匯入

#### 3. 學生模式

- i) 家長/老師模式與及學生模式均以同一戶口登入
- ii) 登入後, 選取"學生模式"
- iii) 進入學生模式版面:

Word 中文個人默書 Chec/AI用戶|Dilys 新餘式用日數: 26

#### √プ ② ↓ 切換欄式 1戶設定 登出

| 默審清單<br>  |            |
|-----------|------------|
| 1. 電子默書平台 | 2020/08/03 |
|           | (          |
| 2. 最後的情書  | 2020/08/03 |
|           |            |
|           | •          |
|           | 按下開始默書     |

註:除可按上述程序進入學生模式以開始默書外,亦可於家長/教師模式內,按右上角的"切換模式"轉去學生模式

- 4. 付款
  - i) 每一個 WordCheckAl<sup>®</sup> 均設有 30 日免費試用期,用戶可隨時於用戶設定 版面查看試用期剩餘日數:

| <b>訂閱情況</b><br>試用剩餘日數: 25<br>訂閒收費: HKD \$80/年 |  |
|-----------------------------------------------|--|
| 個人資料                                          |  |
| dilys.lo@octopus-tech.com                     |  |
| 中文姓名                                          |  |
| 英文姓名                                          |  |
| 更改密碼                                          |  |
| 請輸入6個以上的字母或數字為密碼                              |  |
| 現有密碼                                          |  |
| 密碼                                            |  |
| 確認密碼                                          |  |
| 儲存返回                                          |  |
| G 連結 Google                                   |  |
| 使用 Facebook 帳戶登入                              |  |

ii) 試用期過後,登入會出現:

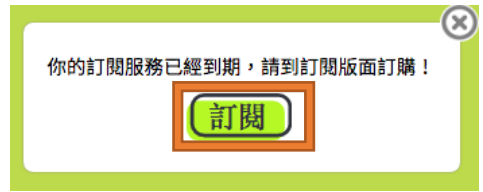

iii) 請按下 PayPal 位置及填入相關資料結帳

| 訂閱情況                       |  |
|----------------------------|--|
| 你沒有任何訂閱                    |  |
| 一年 HKD 80                  |  |
| PayPa!結果<br>更安全、更方便的付款方式   |  |
| 個人資料                       |  |
| dilys.lo1@octopus-tech.com |  |
| 中文姓名                       |  |
| 英文姓名                       |  |
| 更改密碼                       |  |
| 請輸入6個以上的字母或數字為密碼           |  |
| 現有密碼                       |  |
| 密碼                         |  |
| 確認密碼                       |  |
| 儲存返回                       |  |
| G 連結 Google                |  |
| 😝 使用 Facebook 帳戶登入         |  |